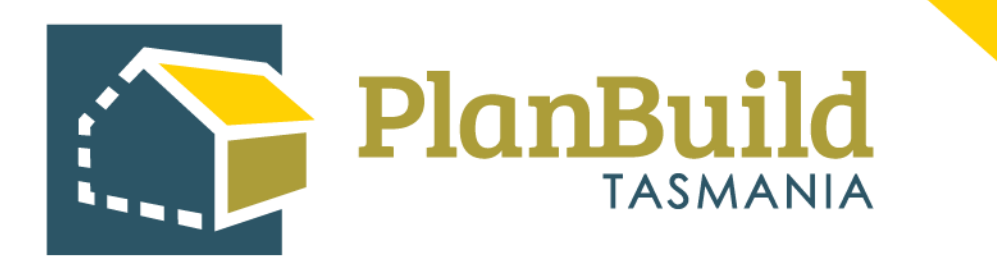

# Application for Certificate of Likely Compliance & Plumbing Permit User Guide

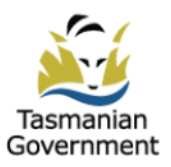

## Table of Contents

| Introduction1                                                                       |
|-------------------------------------------------------------------------------------|
| 1.Create a Project                                                                  |
| Create a Project                                                                    |
| Secondary Address                                                                   |
| Other Project Details                                                               |
| 2.Create a Sub Project5                                                             |
| 3. Application for Certificate of Likely Compliance – Plumbing Work                 |
| Complete the 'Application for Certificate of Likely Compliance -Plumbing Work' form |
| Certificate(s) of Title                                                             |
| Owner                                                                               |
| Applicant                                                                           |
| Details and Value of the Work                                                       |
| Available Documents                                                                 |
| Supporting Documents                                                                |
| Licensed Service Provider Details                                                   |
| Submit the Application                                                              |
| 4.Next Steps                                                                        |

## Introduction

Before lodging this form, you must have registered for an account with PlanBuild Tasmania, created a Project and Sub Project in the portal (outlined in this guide).

This application must reference all design documentation, Certificates of the Responsible Designer and Certificates of Qualified Persons.

Licensees can create the Certificates of the Responsible Designer and Certificates of Qualified Persons in the same Sub project before you (the applicant) lodge the Certificate of Likely Compliance – Plumbing Work application. Alternately, the you can upload these documents within the application.

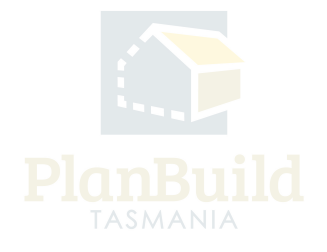

Application for Certificate of Likely Compliance & Plumbing Permit User Guide

## 1. Create a Project

## **Create Project**

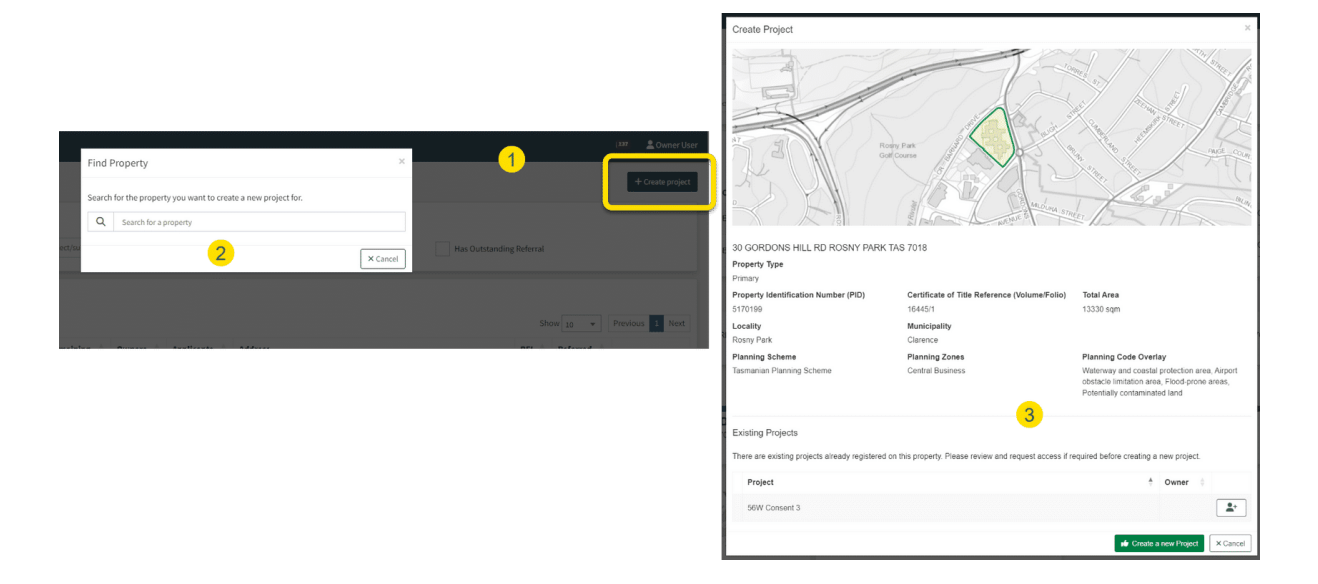

Login to PlanBuild Tasmania to access your dashboard and create a project by:

- 1. Select 'Create Project'.
- 2. Start entering the property address and select from the dropdown.

3. Check the property details and any existing Projects under this address (in case other parties involved in this work have already set up a project).

4. Create a new project.

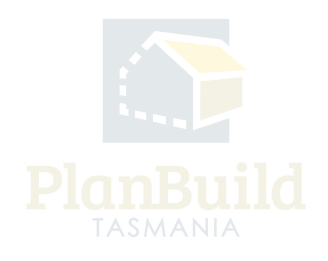

#### **Secondary Address**

| 1. Properties 😨                                    |                                                                                                    |
|----------------------------------------------------|----------------------------------------------------------------------------------------------------|
| Confirm the correct property ad                    | ddress has been selected before creating the project.                                               |
| The Drimony Address is the                         | addrose coloritod when the project was existed                                                      |
| <ul> <li>If the project relates to more</li> </ul> | re than one address, select the 'Add Secondary Address' button and enter the other address details. |
| Primary Address                                    | 30 GORDONS HILL RD ROSNY PARK TAS 7018 ×                                                            |
| Add Sec                                            | condary Address                                                                                     |
| 2. Property Map 🔞                                  |                                                                                                    |
| +                                                  | Gordons Hill Circuit                                                                                |
| GUPP                                               |                                                                                                    |
| Fine -                                             |                                                                                                    |
|                                                    |                                                                                                    |

You will then be shown the property map and details, where you can add a secondary address if your planning application is relevant to another address (e.g. if the application is related to changing the property boundary).

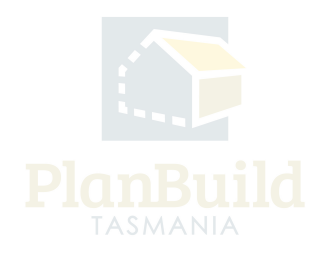

## **Other Project Details**

| 4. Project Name                                                                                                    |                                                                                                    |
|----------------------------------------------------------------------------------------------------|----------------------------------------------------------------------------------------------------|
| The project name will be your reference to your project. This will also be visible to any other people on your project, for example your Building S                                    | urveyor or Council.                                                                                                    |
| Examples may be House Build, or Bedroom Renovation, New Garage.                                                                                                    |                                                                                                    |
| Project Name *                                                                                                    |                                                                                                    |
| Project Name                                                                                                    |                                                                                                    |
|                                                                                                    |                                                                                                    |
| 5. Project Administrator 🔞                                                                                                    |                                                                                                    |
| The project administrator role is given to the user who creates the project. This can be changed at any stage. A user with this role on the project qualified people.                  | an create applications, and add other parties to the project, for example invite owners, licensees (ie. Designer or building surveyor), and other |
| Name                                                                                                    | Street Number and Name                                                                                                    |
| Owner User                                                                                                    | 123 Test Street                                                                                                    |
| Email Address                                                                                                    | Suburb                                                                                                    |
| no-reply-ownerapp-org-user@geometry.com.au                                                                                                    | Hobart                                                                                                    |
| Phone Number                                                                                                    | Postcode                                                                                                    |
| 0400123430                                                                                                    | Country                                                                                                    |
|                                                                                                    | Australia                                                                                                    |
|                                                                                                    |                                                                                                    |
| 6. Owners 🚱                                                                                                    | + Add Crown + Add Council + Add Owner                                                                                                    |
| Project Administrator is the property owner.                                                                                                    |                                                                                                    |
| Add the property owner details to the project.                                                                                                    |                                                                                                    |
| If the Project Administrator is not the Owner, select the 'Add Owner' button.                                                                                                    |                                                                                                    |
| If the land is owned, partially or in full, by the Crown, select the 'Add Crown' button.      If the land is owned, partially or in full, by the Crown, select the 'Add Crown' button. |                                                                                                    |
| <ul> <li>If the land is owned, partially or in full, by the Council, select the 'Add Council' button.</li> </ul>                                                                       |                                                                                                    |
| Name                                                                                                    | Email                                                                                                    |
| No Own                                                                                                    | ers added.                                                                                                    |
|                                                                                                    | <b>.</b>                                                                                                    |
|                                                                                                    | Creste Projec                                                                                                    |

Under the Property Summary, you will be asked to:

1. Provide a project name – the name will be your reference to your project. This will also be visible to any other people on your project, for example your building surveyor or council.

2. Provide owner's details - Under 'Owners' section, tick the box if you (the Project Administrator) are the property owner, or add an owner via the buttons on the top right corner of this section.

3. 'Create Project'.

Note: In step 3 - if a project has already been created, you can request to be added to the project by clicking on the button on the right-hand side of the project name.

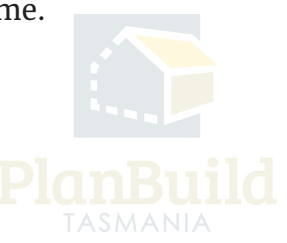

Application for Certificate of Likely Compliance & Plumbing Permit User Guide

## 2. Create a Sub Project

## **Create Sub Project**

| = PlanBuild                                     | Sub Project Details                                                                                                    | ×                                                           |
|-------------------------------------------------|----------------------------------------------------------------------------------------------------|-------------------------------------------------------------|
| Project - Kitchen Reno 🗹 Project - Kitchen Reno | You may have more than one sub project as part of your project. The sub p<br>your project you are applying for. Example, If your project is for a house an<br>seeking approval for the garage, the sub project name is 'Garage'. | oject name reflects the part of<br>garage, but you are only |
| 30 GORDONS HILL RD ROSNY PARK TAS               | Sub Project Type *                                                                                                    |                                                             |
|                                                 | Plumbing                                                                                                    | *                                                           |
|                                                 | Sub Project Name *                                                                                                    |                                                             |
|                                                 | Kitchen Reno                                                                                                    |                                                             |
|                                                 | Contral Business                                                                                                    | + Create × Cancel                                           |
|                                                 | PLANNING CODES<br>Potentially contaminated land, Airport obst<br>area: Materialian and material protection sheat                                                                                                    | scle limitation                                             |
| Actions 😧                                       |                                                                                                    |                                                             |
| Create Sub Project                              | Add Property                                                                                                    | Add Project Admin                                           |
| Project Administrators                          |                                                                                                    |                                                             |

Once you have created a Project, you will be directed to the Project page where you can create a Sub Project for your planning application with the steps listed below:

1. Select 'Create Sub Project'.

2. Select 'Plumbing' in the pop-up box under 'Sub Project Type'.

3. The Project name will carry forward to the Sub Project by default, you can rename the Sub Project if required.

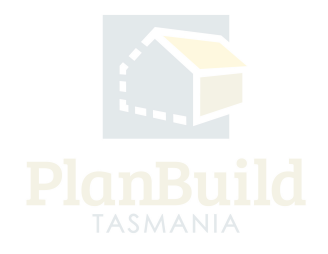

#### 3. Application for Certificate of Likely Compliance - Plumbing Work

| Available Applications/Forms                                                                                                    |
|----------------------------------------------------------------------------------------------------|
| These forms are available for you to create. If a form is greyed out, this means either that it cannot be submitted at this stage in the project, or that you do not have the correct permissions to create it. Some forms may only be available to another party involved with your sub project. |
| Licensees and Qualified Persons                                                                                                    |
| Certificate of Qualified Person - Assessable Item (Form 55) Notice for Performance of Emergency Work (Form 77) Certificate of the Responsible Designer - Plumbing Mandatory Stage Notification Inspection - Plumbing Record Backflow Prevention Device Test Results                               |
| Start Work Notification - Plumbing Work (Form 60) Standard of Work Certificate - Plumbing Work (Form 718)                                                                                                    |
| Maintenance                                                                                                    |
| Schedule of Maintenance - Prescribed Essential Building Services (Form 46)                                                                                                    |
| Applicant                                                                                                    |
| Application for Amended Certificate of Likely Compliance - Plumbing Work (Form 3) Submit Notice for Proposed Protection Work M Netification of Low Rsk - Plumbing Work (Form 80) Application for Certificate of Likely Compliance - Plumbing Work (Form 3) Request Extension to Plumbing Permit   |
| Council                                                                                                    |
| Certificate of Completion - Permit Plumbing Work (Form 21) Plumbing Notice (Form 23) Plumbing Inspection Direction (Form 64) Certificate of Completion - Notifiable Plumbing Work (Form 21) Plumbing Permit (Form 19)                                                                             |
| Other Applications                                                                                                    |
| Withdrawal Request         Adjust Assessment Timeframe                                                                                                    |

If your designer is using PlanBuild Tasmania to produce the Certificate of Responsible Designer, you can invite them to the Sub Project and create the 'Certificate of Responsible Designer (Form 35)' form on the Sub Project Summary page.

If they have created the Certificate of Responsible Designer externally of PlanBuild Tasmania and have provided to you, you can upload this to the Supporting Documents section of the Application for Certificate of Likely Compliance – Plumbing Work.

Once you are ready to begin an application, select the 'Application for Certificate of Likely Compliance - Plumbing Work' (form 3) form on the Sub Project page.

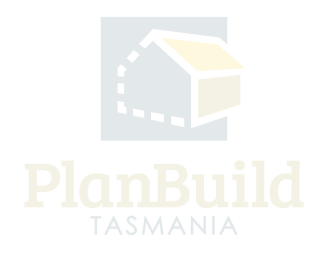

### Complete the 'Application for Certificate of Likely Compliance -Plumbing Work' form

| Appl                                      | ication for Certificate of Likely Compliance - Plum                                          | bing Work PLUMBA-HOB-2023-WGWC (Extern                                                                                             | al Reference: N/A) Proje | t $\geq$ Sub Project $\geq$ Application for Certificate of Likely Compliance - Plumbing Work |
|-------------------------------------------|----------------------------------------------------------------------------------------------|----------------------------------------------------------------------------------------------------|--------------------------|----------------------------------------------------------------------------------------------|
| ê                                         | PROPERTY<br>2 5 7000                                                                         | Property Information PROPERTY ID (PID)                                                                                             | *                        |                                                                                              |
| Û                                         | PROJECT<br>Kitchen Reno<br>PROJ-2023-EUXY                                                    | TITLE LGA<br>Hobart<br>PLANNING SCHEME LOCALITY<br>Interim Planning Scheme North Hobart<br>PLANNING ZONES<br>1: D turne doclasmial |                          |                                                                                              |
| 6                                         | PLUMBING SUMMARY<br>Kitchen Reno<br>PLUMB 2023-GNIG                                          | 11.0 mner residentiai<br>PLANING CODES<br>Specific Area Plan, Heritage Precinct                                                    |                          | - man a valor man a ma                                                                       |
|                                           | Draft<br>Started: 07/09/2023                                                                 | Submitted                                                                                                    | Assessment               | Completed                                                                                    |
| Task<br>Subm<br>Assign<br>Descr<br>Please | It Application for Certificate of Likely Compliance - Plumbing Work form<br>of to no reply-c | tion will be sent to the Permit Authority (Council) for assessm                                                                    | ient.                    | ≗n ycom.au OWddraw Yask                                                                      |
|                                           |                                                                                              |                                                                                                    |                          | Save Save & Submit                                                                           |

The above image shows the top section of an Application for Certificate of Likely Compliance - Plumbing Work.

In the status chevron, you can see the application is now under 'Draft' status.

The 'Save' and 'Save & Submit' buttons on the bottom right corner of the Task section will stay while you navigate the page. You can save the application anytime and come back to finish it later, or select 'Save & Submit' when you are ready to submit the application.

There is also an option to withdraw the application during 'Draft' status. You will be asked to provide a reason for the withdrawal.

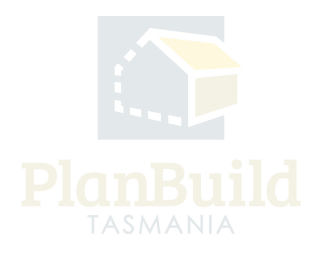

## Certificate(s) of Title

|                    | Relevant P<br>Ensure that the o<br>the address is as  | roperty Title/s<br>orrect property title is selected prio<br>sociated with several titles, de-select | r to submitting   | your application. Where<br>t are not relevant.         | ~        | 6 5/1                       |              | Total Area: 142m <sup>2</sup> |
|--------------------|-------------------------------------------------------|----------------------------------------------------------------------------------------------------|-------------------|--------------------------------------------------------|----------|-----------------------------|--------------|-------------------------------|
|                    | Certificate/<br>Applications must<br>This must includ | 's of Title<br>st include a full and current search o<br>e the Folio Text and Plan, any Scheo        | of the Certificat | e of Title for the property.<br>tts, Covenants, Part 5 | No ti    | itles have been purchased o | r uploaded.  | \$ Purchase Documents         |
| Purcha             | ase Titles                                            |                                                                                                    |                   |                                                        |          |                             |              | 4                             |
| Select the Showing | he products you w<br>g 1 to 1 of 1 entrie             | vould like to purchase, if no docume<br>s                                                            | nts are visible   | the title reference may not yet b                      | e availa | able.                       |              |                               |
| $\checkmark$       | Title                                                 | Product                                                                                              | Cost              | Address                                                |          |                             | Purchased    |                               |
|                    | 60                                                    | Folio Text and Plan                                                                                  | \$35.60           | 27                                                     | AS 70    | 00                          |              |                               |
| Selecte            | ed Products                                           |                                                                                                    |                   |                                                        |          |                             |              |                               |
| Produ              | ct                                                    |                                                                                                    |                   |                                                        |          | Cost                        |              |                               |
|                    |                                                       |                                                                                                    | No p              | roducts selected                                       |          |                             |              |                               |
|                    |                                                       |                                                                                                    |                   | ı                                                      | Total:   | \$0.00                      |              |                               |
|                    |                                                       |                                                                                                    |                   |                                                        |          |                             |              |                               |
|                    |                                                       |                                                                                                    |                   |                                                        |          |                             | Pay × Cancel |                               |

Please ensure that the correct Property Title is selected prior to submitting your application. Where the address is associated with several titles, de-select the Titles in the 'Relevant Property Title/s' section that are not relevant.

Applications must include a full and current search of the Certificate of Title for the property. This must include the Folio Text and Plan, any Schedule of Easements, Covenants, Part 5 Agreements, Council Notifications or Conditions of Transfer.

You can upload these Title documents if you have purchased them already. Or you can purchase them directly within the application by clicking on the 'Purchase Titles' button.

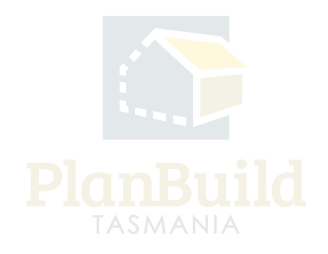

#### Owner

| Owners This must be the name(s) that appear as owner(s) on the Certificate of Title for the property. | Showing 1 to 1 of 1 entries |                                            |   |                 |   |  |  |  |
|----------------------------------------------------------------------------------------------------|-----------------------------|--------------------------------------------|---|-----------------|---|--|--|--|
| Additional owners can be added by the Project Administrator or a Registered Owner via the             | Name 🍦                      | Email                                      | ÷ | Status          | ¢ |  |  |  |
| Project Summary Screen.                                                                               | Owner User                  | no-reply-ownerapp-org-user@geometry.com.au |   | Registered User |   |  |  |  |
|                                                                                                    |                             |                                            |   |                 |   |  |  |  |

Owner details are set during the creation of the Project, this must be the name(s) that appear as owner(s) on the Certificate of Title for the selected property.

Owner details can be updated, or additional owners can be added by the Project Administrator or a Registered Owner via the Project Summary page.

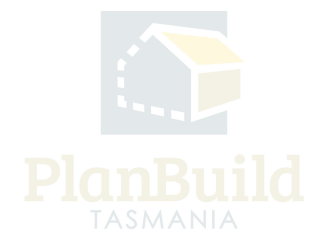

|      | Name            | 🔶 Email     | 🔶 Phone 🔶 Addre     | ess 🔶 Involven       |
|------|-----------------|-------------|---------------------|----------------------|
| _    |                 |             | No Applicante Found |                      |
| App  | olicant         |             | ×                   |                      |
| App  | licant Type *   |             |                     | 💄 I am the Applicant |
| Ind  | lividual        |             | •                   |                      |
| Exis | ting            |             |                     |                      |
| Exi  | isting          |             |                     |                      |
|      |                 | Or          |                     |                      |
| Nan  | ne *            | Street Numb | ber and Name *      |                      |
| Na   | me              | Street Numb | er and Name         |                      |
| Ema  | ail Address *   | Suburb *    |                     |                      |
| Em   | ail Address     | Suburb      |                     |                      |
| Pho  | ne Number *     | Postcode *  |                     |                      |
| Phe  | one Number      | Postcode    |                     |                      |
| Invo | olvement Type * | Country *   |                     |                      |
| Inv  | volvement Type  | ▼ Country   |                     |                      |

#### Applicant

Please select whether you are the applicant, or add an applicant to this application (if completing on their behalf).

You can add yourself as the applicant directly by selecting 'I am the Applicant'. To add a new user as an Applicant, select 'Add an Applicant' and fill in the pop-up form. Planbuild Tasmania will send an invitation to the person to register for an account if they have not already done so, if registered the person will receive an invitation to join the Project.

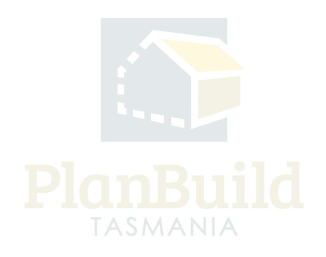

## Details and Value of the Work

| Description of Work                                                                          |                              |                |                                 |                        |           |  |  |
|----------------------------------------------------------------------------------------------|------------------------------|----------------|---------------------------------|------------------------|-----------|--|--|
| Description of work                                                                          | Commercial or Residential *  |                |                                 |                        |           |  |  |
|                                                                                              | Commercial or Residential    | Ŧ              |                                 |                        |           |  |  |
|                                                                                              | Type of Work *               | E              | Building Code Classifications * |                        |           |  |  |
|                                                                                              | Type of Work                 |                | Building Code Classifications   |                        |           |  |  |
|                                                                                              | Description of Work *        |                |                                 |                        |           |  |  |
|                                                                                              | Description of Work          |                |                                 |                        |           |  |  |
|                                                                                              |                              |                |                                 |                        | "         |  |  |
|                                                                                              |                              |                |                                 |                        |           |  |  |
|                                                                                              |                              |                |                                 |                        |           |  |  |
| Category of Work                                                                             | Category of work *           |                |                                 |                        |           |  |  |
| If you are unsure of the Category of Work applicable to this project, your Building Surveyor | Category of work             | v              |                                 |                        |           |  |  |
| will be able to guide you.                                                                   |                              |                |                                 |                        |           |  |  |
|                                                                                              |                              |                |                                 |                        |           |  |  |
| Value of Work                                                                                | Value (GST inclusive)*       | Price*         |                                 | No. of dwelling units* |           |  |  |
|                                                                                              |                              | Price          | v                               | 0                      |           |  |  |
|                                                                                              |                              |                |                                 |                        |           |  |  |
|                                                                                              |                              |                |                                 |                        |           |  |  |
| Other Details                                                                                |                              |                |                                 |                        |           |  |  |
|                                                                                              | Area: m <sup>2</sup>         |                |                                 |                        |           |  |  |
|                                                                                              | Existing building floor area | New floor area |                                 |                        |           |  |  |
|                                                                                              |                              |                |                                 |                        |           |  |  |
|                                                                                              | Material:                    |                |                                 |                        |           |  |  |
|                                                                                              | Floor                        | Walls          |                                 | Roof                   | Frame     |  |  |
|                                                                                              | Floor 🔻                      | Walls          | v                               | Roof                   | ▼ Frame ▼ |  |  |
|                                                                                              |                              |                |                                 |                        |           |  |  |

Enter the details and value of the work as required.

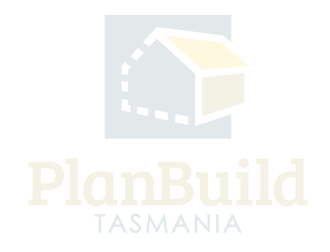

## **Available Documents**

| Available Documents<br>Any existing documents previously added to the sub-project will appear here.<br>To add any of those entiting documents to this application, select the referent documents<br>and click on 3/dd Selector). This will move the documents from Available Documents to<br>Supporting Documents.                                                                                                    | Search<br>Search<br>Showing | document n<br>g 1 to 1 of 1 | name, prepared by, re<br>entries | repared by, reference or form                                  |                                                                                         |                      | Document Type           Filter by document type |                                                                                     |                |
|----------------------------------------------------------------------------------------------------|-----------------------------|-----------------------------|----------------------------------|----------------------------------------------------------------|-----------------------------------------------------------------------------------------|----------------------|-------------------------------------------------|-------------------------------------------------------------------------------------|----------------|
| To add any other supporting documents, scroll down to the next section and select 'Add<br>Document'.<br>Where available, the following documents should be provided with an Application for<br>Certificate of Lakey Compliance (plumbing work):                                                                                                    |                             | Version                     | Document<br>Type                 | Description                                                    | Filename (size)                                                                         | ¢                    | Uploaded<br>Prepared 🝦<br>by                    | Form \$                                                                             |                |
| <ul> <li>A certificate for certifiable work (plumbing) if required under the Water and Sewerage<br/>Industry Act 208</li> <li>Certificates of the responsible designers – plumbing work (Porm 33)</li> <li>Any other document relied on by a designer</li> <li>Any certificate an assessable them by a qualified person (Form 55)</li> <li>Any performance solution proposal and verification method</li> <li>Casor of letter from worre convention to used a seformace valuation (if acelicable)</li> </ul> |                             | 1                           | PlanBuild<br>Document            | Completed Certificate of the<br>Responsible Designer (Form 35) | BUILDA-HOB-2023-TCBQ Complete<br>of the Responsible Designer (Form 3<br>(Completed).pdf | d Certificate<br>35) | 06/09/2023<br>Jane Designer                     | BUILDA-HOB-2023-<br>TCBQ<br>Certificate of the<br>Responsible Designer<br>(Form 35) | 3 7            |
| Copy of retter from onner conserting to use of a performance solution (reapproace)     Any determination made by the Append Tribunal and the Division 2 of Part 19     The documents (if required) referred to in Schedule 2 of the Directors Specified List                                                                                                    |                             |                             |                                  |                                                                |                                                                                         |                      | (                                               | Select All Deselect All                                                             | + Add Selected |

Any documents that are available on the Sub Project previously are displayed under the Available Documents section, such as the completed Certificate of Responsible Designer, and/or a set of plans may be required for a range of different applications.

If there are no documents here, it means that there are no previously uploaded documents for this Sub Project.

Documents listed under this section are NOT yet added to the application. Select the relevant document(s) and use the '+Add Selected' button to add the documents you need for the CLC application to the 'Supporting Documents' section.

Where available, the following documents should be provided with an Application for Certificate of Likely Compliance (plumbing work):

- A certificate for certifiable work (plumbing) if required under the Water and Sewerage Industry Act 2008
- Certificates of the responsible designers plumbing work (Form 35)
- Any other document relied on by a designer
- Any Certificate of an assessable item by a qualified person (Form 55)
- Any performance solution proposal and verification method
- Copy of letter from owner consenting to use of a performance solution (if applicable)
- Any determination made by the Appeal Tribunal under Division 2 of Part 19

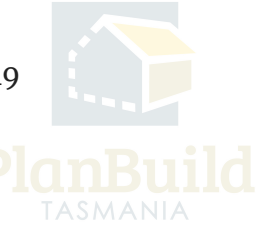

Application for Certificate of Likely Compliance & Plumbing Permit User Guide

- Any determination made by the Appeal Tribunal under Division 2 of Part 19
- The documents (if required) referred to in Schedule 2 of the <u>Directors Specified</u>
   <u>List</u>

## **Supporting Documents**

| Supporting Documents<br>These documents will be submitted with your application. |    | Showing 0 to 0 of 0 entries |               |               |                    |             |                 |                             |  |  |
|----------------------------------------------------------------------------------|----|-----------------------------|---------------|---------------|--------------------|-------------|-----------------|-----------------------------|--|--|
| To add any additional documents select 'Add Document'.                           | \$ | Version                     | Uploaded Date | Document Date | Document Type      | Description | Filename (size) | Prepared By                 |  |  |
|                                                                                  |    |                             |               |               | No Documents Found |             |                 |                             |  |  |
|                                                                                  |    |                             |               |               |                    |             |                 | Download All 🛓              |  |  |
|                                                                                  |    |                             |               |               |                    |             | +               | Add Revision + Add Document |  |  |

You can upload other documents under 'Supporting Documents'. If you have purchased the Land Title Documents within the application, they should appear here too.

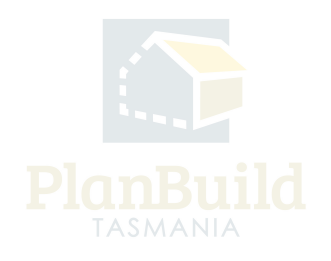

#### **Licensed Service Provider Details**

| Licensed Building Service Provider details<br>Please note that all licenses must hold a current licence with the relevant scope. If the<br>selected licensee does not have a current and/or suitable license, your application may not<br>be wild. | Showing 1 to 2 of 2 entries |                                                                        |                                                                                                    |            | Show 10 • Previous 1 Next |                |
|----------------------------------------------------------------------------------------------------|-----------------------------|------------------------------------------------------------------------|----------------------------------------------------------------------------------------------------|------------|---------------------------|----------------|
|                                                                                                    | Licence                     | Activities $\begin{tabular}{c} \end{tabular}$                          | Conditions                                                                                                    | Associated | Status 👌                  |                |
|                                                                                                    | J<br>C 4<br>31 2022         | Building Designer > Building<br>Designer<br>Building Services Provider | Building Designer Scope of Work - Architectural<br>design and documentation of Classes 1&10; and<br>Classes 2-9 up to 3 storeys with a maximum floor area<br>of 2000m2, and refurbishments of any storey |            | Licence Expired           |                |
|                                                                                                    |                             |                                                                        |                                                                                                    |            |                           | + Add Licensee |

You can add a licensed tradesperson, such as a plumber, to your application by selecting 'Add licensee' and searching for them by name or license number.

You can filter the available licensees by 'license class' to select your licensee from the list. Please note that you must have engaged your licensee prior to adding them to an application.

All the Licensed Service Provider details in relation to this application must be listed in this section. You can see the licensee details and see if they have a current and/or suitable license.

For help to find a licensed tradesperson, please visit the <u>Consumer, Building and</u> <u>Occupational Services</u> website.

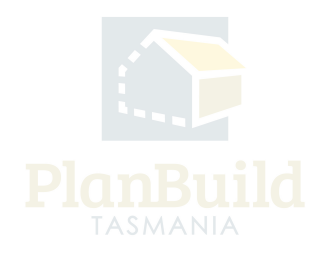

## Submit the Application

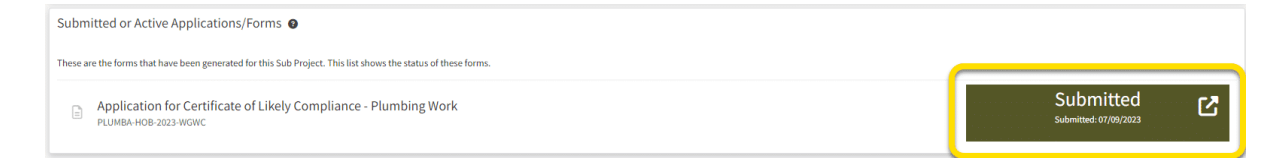

Once all information and documents are ready, click 'Save & Submit' and confirm the submission.

Depending on the council you are applying to, an upfront payment may be required before you can submit the application. If required, payment can be made online using card or BPay.

If an upfront payment is not required, you will receive a request for payment notification from PlanBuild Tasmania once council has reviewed the application.

You will then see the application sitting under 'Submitted or Active Applications/Forms' in the Sub Project page with the 'Submitted' status.

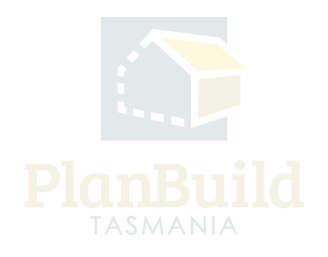

#### 3. Next Steps

Once submitted, the Permit Authority will review your application.

If further action or information is required from you concerning your application, the Permit Authority will notify you via PlandBuild Tasmania. Once the Certificate of Likely Compliance is issued, the Permit Authority will initiate the process to generate a Plumbing Permit for the work which will appear in your Sub Project as a separate document.

The notifications will be sent to / shown in:

- Your email address that you registered your PlanBuild Tasmania account with
- Your PlanBuild Tasmania inbox in the portal
- Your Task List on the Dashboard.

You will receive a notification when a determination for your application is ready.

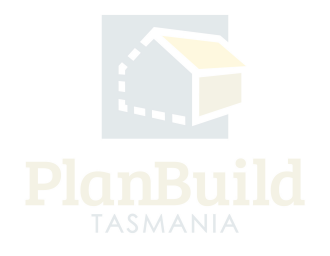